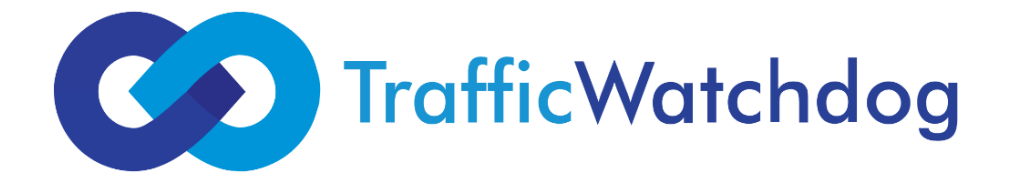

#### Instrukcja instalacji narzędzia TrafficWatchdog na platformie Shoper.pl

### 1. Instalacja aplikacji TrafficWatchdog w swoim sklepie poprzez Shoper Appstore.

W sekcji *Dodatki i Integracje*(1) wejdź w podsekcję *Aplikacje* (2) wyszukaj aplikację TrafficWatchdog (3) i kliknij *Zainstaluje Aplikację* (4)

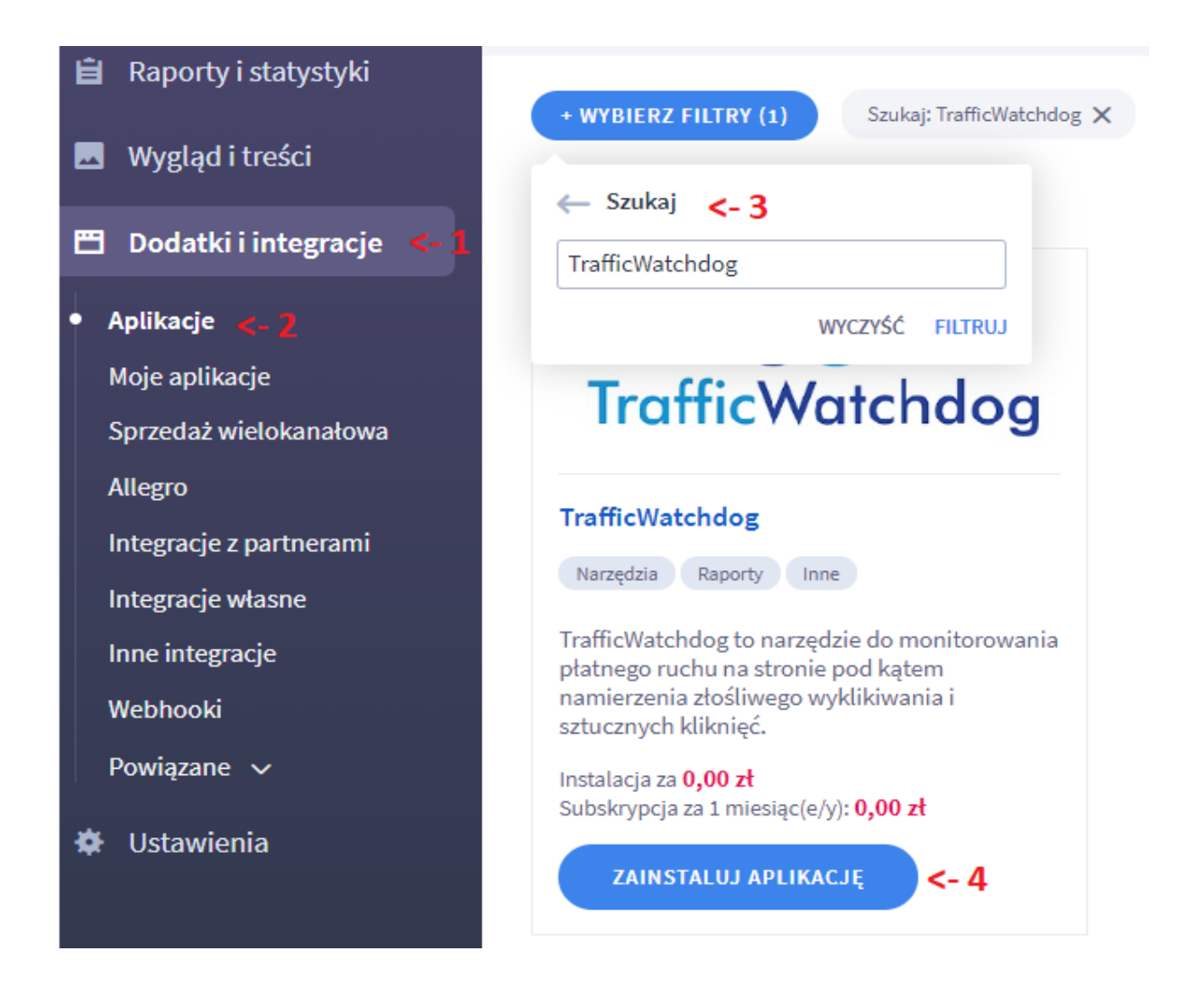

Po przeczytaniu i zaakceptowaniu regulaminu aplikacji oraz Appstore (1) kliknij Instaluj (2)

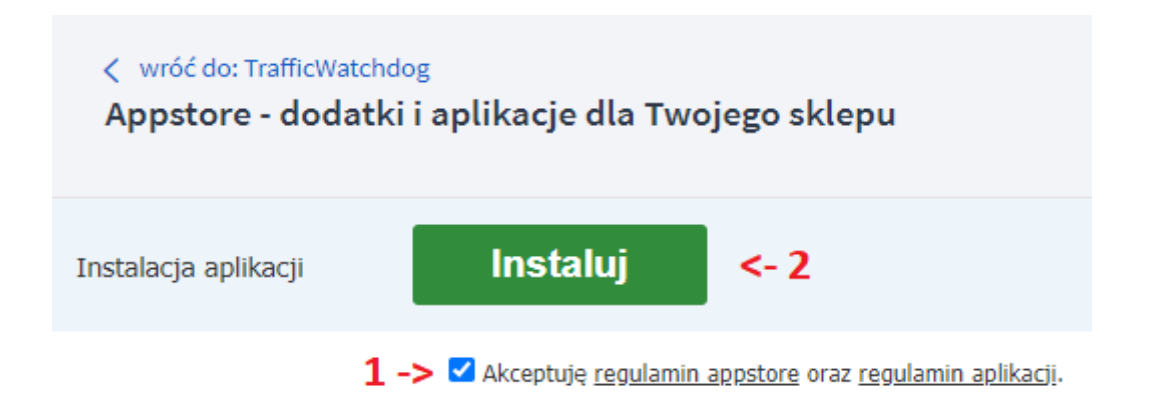

# 2. Rejestracja w panelu TrafficWatchdog poprzez Appstore.

Przejdź do dedykowanego panelu TrafficWatchdog

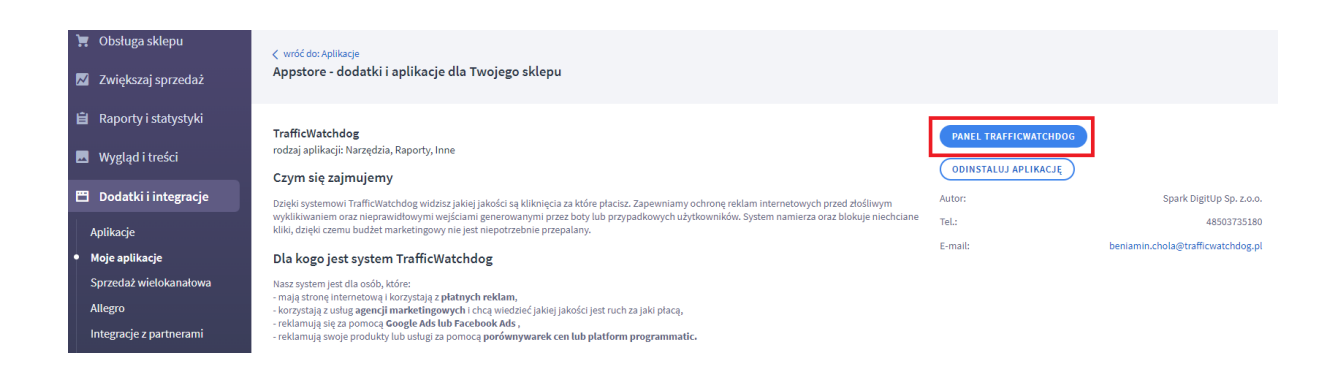

Załóż swoje konto (1), po rejestracji można się logować do panelu klienta bezpośrednio z poziomu aplikacji w Appstore (2)

| 📜 Obsługa sklepu        |                 |                                      |      |                                       |
|-------------------------|-----------------|--------------------------------------|------|---------------------------------------|
| 📈 Zwiększaj sprzedaż    | TrafficWatchdog | Panel klienta                        |      | ZALOGUJ +                             |
| 📋 Raporty i statystyki  |                 |                                      |      |                                       |
| 🙇 Wygląd i treści       |                 | Logowanie                            |      |                                       |
| 🗂 Dodatki i integracje  |                 | Ŭ                                    |      | ALL'S THE AND STATES                  |
| Aplikacje               |                 | Adres e-mail                         |      |                                       |
| Moje aplikacje          |                 |                                      |      | Nie posiadasz konta?                  |
| Sprzedaż wielokanałowa  |                 | A Hasto                              | <- Z | we we have a star we                  |
| Allegro                 |                 | Zapamiętaj mnie                      |      | ZAŁÓŻ KONTO <- 1                      |
| Integracje z partnerami |                 |                                      |      |                                       |
| Integracje własne       |                 | ZALOGUJ                              |      | hin <del>n till skaller hi</del> nn i |
| Inne integracje         |                 | Zresetu i basło                      |      | Lub kontynuuj z poniższymi opcjami 🕕  |
| Webhooki                |                 |                                      |      | G Zalogui sie przez Google            |
| Powiązane 🗸             |                 |                                      |      |                                       |
| 🔅 Ustawienia            |                 | Lub kontynuuj z poniższymi opcjami 🕚 |      | Continue with Facebook                |
|                         |                 | G Zaloguj się przez Google           |      |                                       |
|                         |                 | Continue with Facebook               |      |                                       |

Uzupełnij swoje dane (1), ustaw hasło (2) oraz po przeczytaniu i zaakceptowaniu regulaminu (3) kliknij *Załóż kont*o (4)

| Rejestracja                                                                                                    |      |
|----------------------------------------------------------------------------------------------------|------|
| L Imię                                                                                                    | 1    |
| <b>L</b> Nazwisko                                                                                                    | <- 1 |
| ☑ Adres e-mail                                                                                                    |      |
| Hasło musi zawierać przynajmniej 8 znaków, jedną<br>wielką literę, jedną małą literę, jedną cyfrę i jeden<br>znak specjalny spośród: @\$!%*#?& |      |
| Hasło                                                                                                    | 1    |
| <ul> <li>Minimalna ilość znaków: 8</li> <li>Wielka litera</li> </ul>                                                                           |      |
| X Mała litera                                                                                                    | <- 2 |
| X Znak specjalny                                                                                                    |      |
| Potwierdź hasło                                                                                                    |      |
| Zapoznałem się i akceptuję aktualną wersję<br>Regulaminu                                                                                       | <- 3 |
| ΖΑŁÓŻ ΚΟΝΤΟ                                                                                                    | <- 4 |
| Posiadasz już konto? Zaloguj                                                                                                    |      |

## 3. Implementacja kodów TrafficWatchdog w sklepie na platformie Shoper

Po rejestracji do konta dodamy kody, które można pobrać w zakładce *Konfiguracja* (1) w sekcji *Twoje zarejestrowane domeny* (2). Aby wyświetlić kody należy kliknąć buton *Pobierz kody* (3)

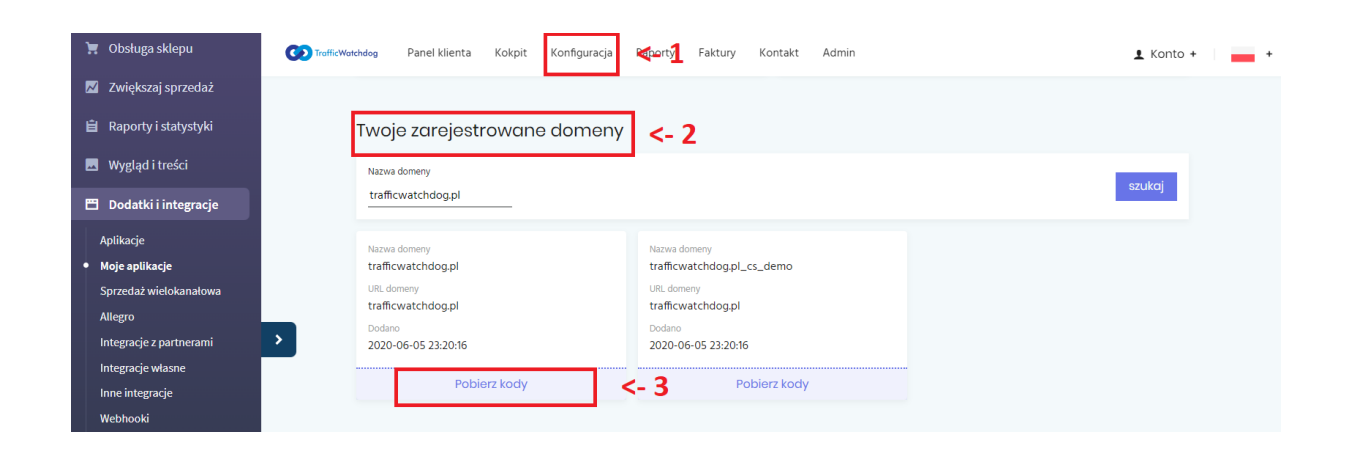

Kody można skopiować ręcznie, lub przenieść automatycznie do schowka (1).

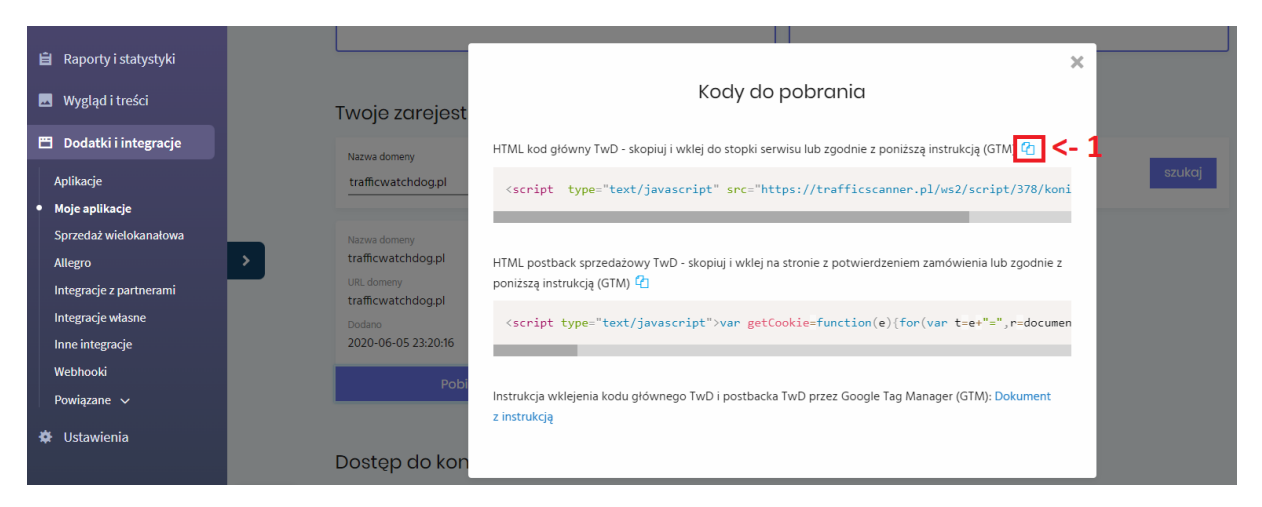

Należy je wkleić w sekcji *body* sklepu. W tym celu należy wejść do zakładki *Integracje własne* (1) i wkleić **HTML kod główny TwD** w sekcji "Stopka strony, przed zamknięciem </body>" (2) **HTML postback sprzedażowy TwD** w sekcji "Potwierdzenie złożenia zamówienia" (3) oraz zapisać zmiany (4).

| shoper 🗈 1 🛛 1                   | Nagłówek strony - <head></head>                                                                                                    |  |  |  |  |  |
|----------------------------------|----------------------------------------------------------------------------------------------------|--|--|--|--|--|
|                                  | Stopka strony, przed zamknięciem  <- 2                                                                                                    |  |  |  |  |  |
| devshop-951973.sh <b>&amp; Ξ</b> | 1 <script_type="text javascript"="" src="https://trafficscanner.pl/ws2/script/378/konlec.js"></script_type="text>                                                                                                    |  |  |  |  |  |
| 📜 Obsługa sklepu                 |                                                                                                    |  |  |  |  |  |
| 📈 Zwiększaj sprzedaż             |                                                                                                    |  |  |  |  |  |
| 📋 Raporty i statystyki           |                                                                                                    |  |  |  |  |  |
| 💻 Wygląd i treści                |                                                                                                    |  |  |  |  |  |
| 🖺 Dodatki i integracje           |                                                                                                    |  |  |  |  |  |
| Aplikacje                        |                                                                                                    |  |  |  |  |  |
| Moje aplikacje                   |                                                                                                    |  |  |  |  |  |
| Sprzedaż wielokanałowa           |                                                                                                    |  |  |  |  |  |
| Allegro                          | Potwierdzenie złożenia zamówienia <- 3                                                                                                    |  |  |  |  |  |
| Integracje z partnerami          | možlivovšć uzbrita vszystkich zmienovch z e-maila Zamćuvienie - notwierdzenie oraz                                                                                                    |  |  |  |  |  |
| • Integracje własne 🛛 <- 🕽       | Uf if smobile) (07) - ješnih v store mobilenj<br>Uf i s forschady. U (07) - ješnih v store mobilenj                                                                                                    |  |  |  |  |  |
| Inne integracje                  | to agreement that have no ender                                                                                                    |  |  |  |  |  |
| Webhooki                         | <pre>i <cript type="text/javascript">text/javascript"&gt;text/javascript"&gt;text/javascript"&gt;text/javascript"&gt;text/javascript"&gt;text/javascript"&gt;text/javascript"&gt;text/javascript"&gt;text/javascript"<br/>"=s.chant(0))ss:<br/>egetCookie("tud");returnef":e).userldgetUserld().wh-new XWLHtpRequestixh.open("fit", "https://traffickcanner.pl/sz/indx.yhp/<br/>aclion-moscriptBid=78&amp;lest-la-suscript,Mn-med); //script'script type="text/javascript"&gt;text/javascript"<tabularterright=16000000000000000000000000000000000000< th=""></tabularterright=16000000000000000000000000000000000000<></cript></pre> |  |  |  |  |  |
| Powiązane 🗸                      |                                                                                                    |  |  |  |  |  |
| 🔅 Ustawienia                     |                                                                                                    |  |  |  |  |  |
|                                  |                                                                                                    |  |  |  |  |  |
|                                  |                                                                                                    |  |  |  |  |  |
|                                  |                                                                                                    |  |  |  |  |  |
| 📚 🗖 PL 🗸                         | ZAPI5Z <- <b>4</b>                                                                                                    |  |  |  |  |  |

Po implementacji kodów ruch z płatnych źródeł zacznie pojawiać się w panelu klienta. Aby podejrzeć ogólny przegląd ruchu należy rozwinąć menu z lewej strony (1) i w sekcji *Click Scanner* przejść do podsekcji *Przegląd domeny* (2), natomiast indywidualną ocenę wszystkich kliknięć można zobaczyć w podsekcji *Lista kliknięć* (3).

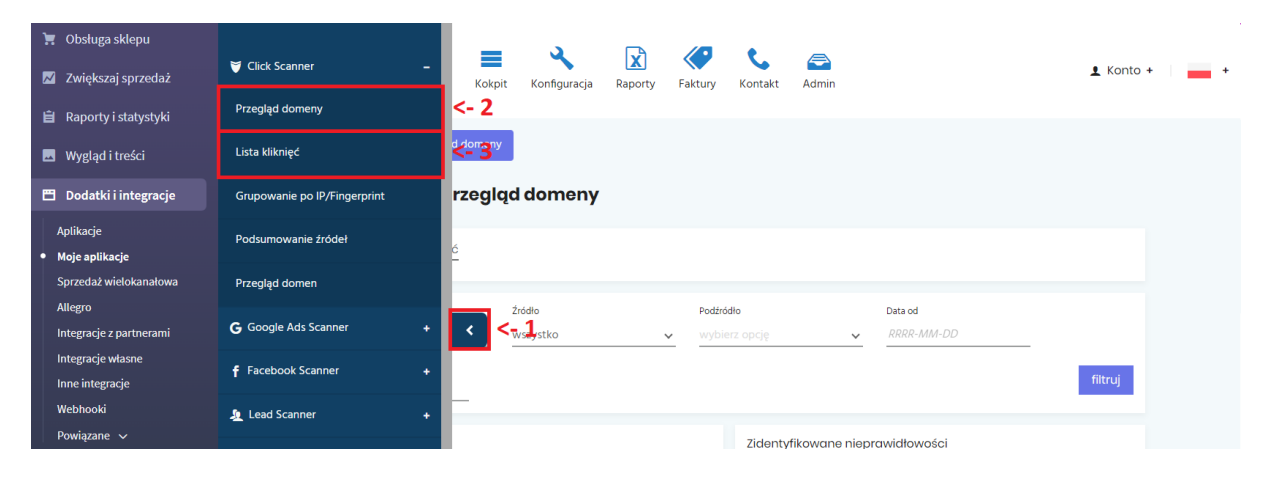

Po implementacji kodów wrócimy z potwierdzeniem czy wszystkie dane i kliknięcia odkładają się prawidłowo oraz odpowiemy na wszystkie ewentualnie powstałe pytania.

Dostęp do panelu jest również możliwy spoza Appstore pod adresem panel.trafficwatchdog.pl.

#### Opis działania

TrafficWatchDog (TwD) – system działający w zakresie wykrywania oszustw oraz nadużyć marketingowych online/mobile dla form reklamowych typu KLIK. TwD zbiera i analizuje parametry klika (dane bezosobowe) z poszczególnych płatnych źródeł i na podstawie zebranych parametrów dokonuje oceny klika. Umożliwia to kontrolę zewnętrznych wydawców pod kątem rozliczania za kliknięcia nieprawidłowe.

Dodatkowo system Google Ads Scanner oraz Facebook Ads Scanner pozwala automatycznie blokować wyklikiwanie reklam Google Ads i Facebook Ads Klienta przez tych samych użytkowników oraz blokować nieprawidłowe kliki w kampaniach Google Ads oraz Facebook Ads Klienta.

#### Działanie kodów trackingowych

Działanie dedykowanych kodów trackingowych jest dopasowane do struktury docelowej monitorowanej strony www Klienta - na której implementowane są bezpośrednio w kodzie monitorowanej strony (tzw. 'body' strony), przygotowane odpowiednie fragmenty kodów HTML zawierające skrypty Javascript oraz pixele,). Skrypty są wykonywane tylko i wyłącznie po stronie usera w jego przeglądarce.

Skrypty i elementy kodu TwD uruchamiają się w trakcie ładowania strony www. Działają również w tle, w trakcie pracy usera na stronie www korzystając z obsługi zdarzeń, generowanych przez elementy strony www.